#### @cac-net.ne.jpメール設定 arrows M03

ステップ1/4

< ○ ○

次へ

u T

0 🗆

#### @cac-net.ne.jpメール設定について

このマニュアルでは、@cac-net.ne.jpのメールを設定する方法をご案内します。 @gmail.comのメールアドレスを使用する場合は、Gmailアプリをご利用ください。 その他のメールアドレスに関しては、メールアドレス発行元にお問い合わせください。

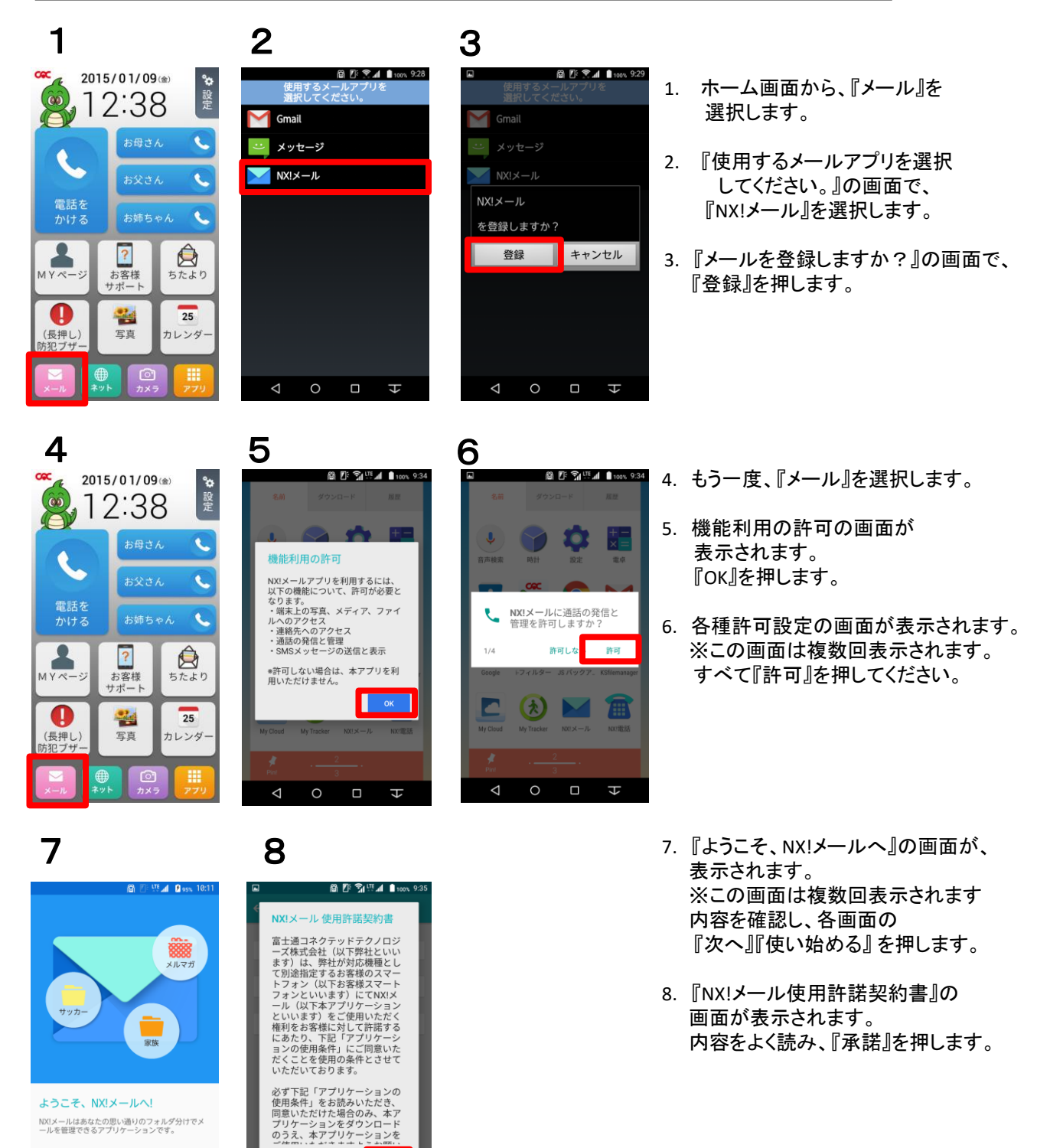

## @cac-net.ne.jpメールアドレス設定 arrows M03

| 8                                                            | 9                                                           | 10                                                         |   |
|--------------------------------------------------------------|-------------------------------------------------------------|------------------------------------------------------------|---|
| <ul> <li>■ 聞 『 ?」 54 .00x 9.35</li> <li>← アカウント登録</li> </ul> | <ul> <li>□ 節 型 型 ▲ 0 mm 10:19</li> <li>← アカウント登録</li> </ul> | <ul> <li>□ ○ ○ ○ ○ ○ ○ ○ ○ ○ ○ ○ ○ ○ ○ ○ ○ ○ ○ ○</li></ul> | 8 |
| GOOGLEアカウント                                                  | メールアドレス<br>aichi@cac-net.ne.jp                              | ІМАР                                                       |   |
| その他のアカウント                                                    | /(др-к<br>••••••                                            | РОР                                                        | 9 |
| EXCHANGE アカウント                                               |                                                             |                                                            | 1 |
|                                                              |                                                             |                                                            | 1 |
|                                                              |                                                             |                                                            |   |
|                                                              | 戻る次へ                                                        | 戻る                                                         |   |
| A D A                                                        | $\triangleleft$ $\bigcirc$ $\Box$ $\downarrow$              | $4 \ \Box \ O$                                             |   |

 $\checkmark$ 

## 11

# 12

|                    | 📓 🗗 🖽 📶 👂 97%, 10:19 |            |                  |
|--------------------|----------------------|------------|------------------|
| ← 受信メールサ           |                      | ÷          | 送信メールサ           |
| アカウント              |                      | サー         | //8              |
| aichi              |                      | s          | mtp.cac-net.ne.j |
| パスワード              |                      | 保護         | 接続の使用有無          |
|                    |                      | な          | こ                |
| サーバー名              |                      | ボー         | ト香号              |
| mail.cac-net.ne.jp |                      | 5          | 87               |
| 保護接続の使用有無          |                      | 1232       | タイプ              |
| なし                 | *                    | Р          | LAIN             |
| ポート番号              |                      | 0 <i>7</i> | イン認証の要否          |
| 110                |                      | アカ         | ウント              |
| 認証タイプ              |                      | a          | ichi             |
| 基本認証               | *                    | 172        | ワード              |
| メール受信時刑除動作         |                      |            |                  |
| サーバーから削除す          | する 🔻                 |            |                  |
|                    | 戻る次へ                 |            |                  |
| ⊲_0                |                      |            | 0 Þ              |
|                    |                      |            |                  |

## 13

|                                                                                                    | 🗑 💽 🖽 💋 97% 10:21 | ei 🖬                                           |
|----------------------------------------------------------------------------------------------------|-------------------|------------------------------------------------|
| ← アカウント登録                                                                                                    |                   | フォルダ一覧                                         |
| <ul> <li>(回) またのまたものである。</li> <li>(回) またのまたる。</li> <li>(回) またのまたる。</li> <li>(取) 大郎</li> <li>(見) 大郎</li> <li>(日) 日</li> <li>(日) 日</li> </ul> | •                 | ▲LL<br>全ての受想<br>来分類<br>来力類<br>系数<br>SMS<br>SMS |
|                                                                                                    | 完了                |                                                |
|                                                                                                    | t u               | ⊲ 0                                            |

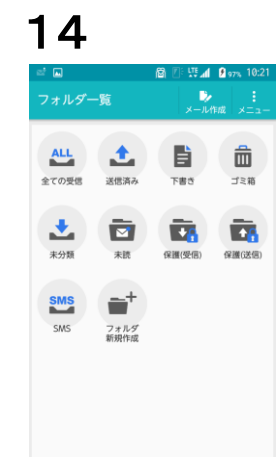

- .『アカウント登録』の画面が表示されます。
  『その他のアカウント』を押します。
- 9. 『メールアドレス』と『パスワード』を 入力して、『次へ』を押します。
- 10.『受信プロトコル種類の選択』画面で、 『POP3』を押します。
- 11. 『受信メールサーバー設定』の 画面で各項目を入力します。 アカウント:アカウント名(メールアドレス の@より左側)が自動で挿入されます。 パスワード:自動で挿入されます。 サーバー名:『mail.cac-net.ne.jp』 保護機能の使用有無:『なし』 ポート番号:110が自動で挿入されます。 認証タイプ:『基本認証』 メール受信時削除動作: 『サーバーから削除する』 すべて入力したら、『次へ』を押します。
- 12. 『送信メールサーバー設定』の 画面で各項目を入力します。 サーバー名:『smtp.cac-net.ne.jp』 保護機能の使用有無:『なし』 ポート番号:『587』 認証タイプ:『PLAIN』 ログイン認証の要否:『チェック』 アカウント:アカウント名(メールアドレス の@より左側)が自動で挿入されます。 パスワード:自動で挿入されます。 すべて入力したら、『次へ』を押します。
- 13. 各項目を入力します。
  表示アカウント名:複数のメールアドレスを使用する場合に判別に使う名前です。
  標準(アカウント名)のままでもかまいません。
  送信メールの表示名:
  ここで入力した名前が、メールを受け取った方に表示されます。
  受信間隔:メールをチェックする間隔を指定します。
  すべて入力したら、『完了』を押します。
- 14. 設定が完了すると、 『フォルダー覧』が表示されます。